# Eastern Alliance Online Claim Reporting

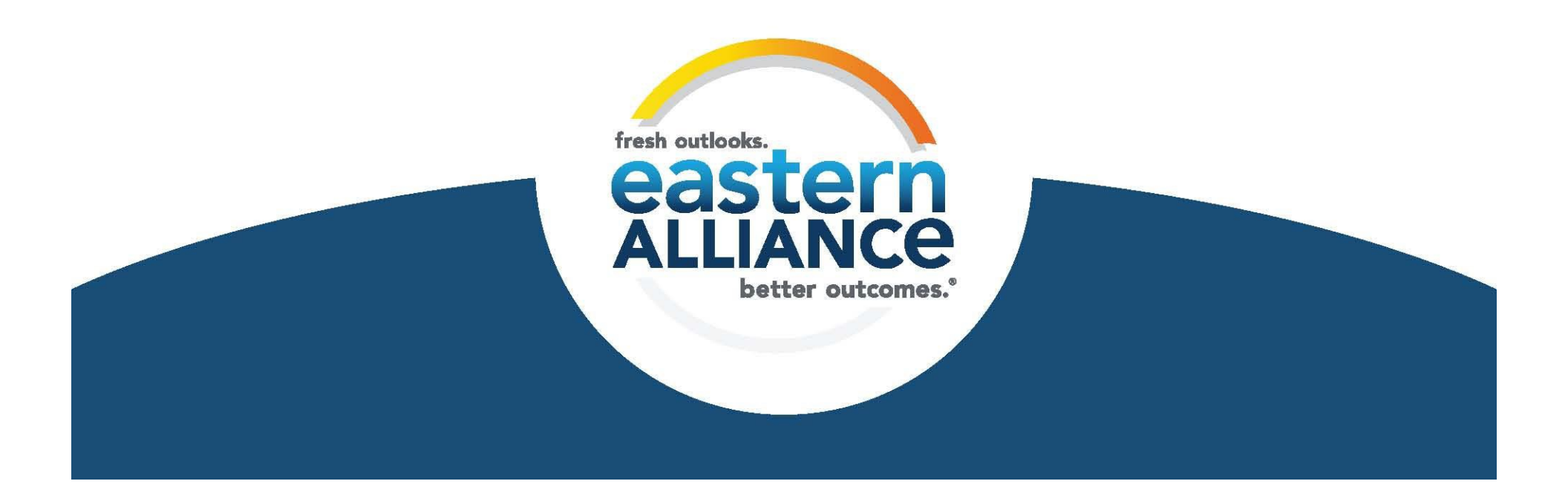

#### **Begin Your Submission**

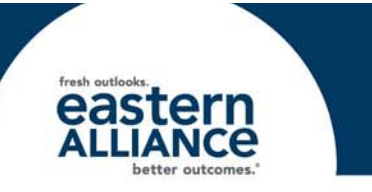

Eastern Alliance claim reporting is available through a submission tool called **Intake**. To access **Intake**, log-in to <u>www.easternalliance.com</u> and click on Report a Claim (beside the Eastern Alliance logo). On the Report a Claim page, click on the box for Report a Claim online. A new window will open that will look like this:

| ស    |                         |                                                                                       |                                    | 님 Print → ⓒCLOSE             |
|------|-------------------------|---------------------------------------------------------------------------------------|------------------------------------|------------------------------|
| Home | CALL TIME<br>00:00:12   |                                                                                       |                                    | View Summary 🗸               |
|      | EAI INTRODUCTION SCREEN | EAI INTRODUCTION SCREEN<br>Page 1 of 7<br><i>General Information</i><br>*Date of Loss |                                    | 篇                            |
|      |                         |                                                                                       | Date of Loss is required.          |                              |
|      |                         | 'Jurisdiction State<br>Entry Date                                                     | 5/21/2018                          | •                            |
|      |                         | Submitter First/Last                                                                  | Submitter First is required.       | Submitter Last is required.  |
|      |                         |                                                                                       | Submitter Title is required.       | Submitter Phone is required. |
|      |                         | Phone Extension Is Submitter the Contact?                                             | O Yes O No<br>Contact is required. |                              |
|      |                         | Email                                                                                 |                                    |                              |
|      |                         | Fax Number                                                                            |                                    |                              |
|      |                         | Email2<br>Fax Number2                                                                 |                                    |                              |

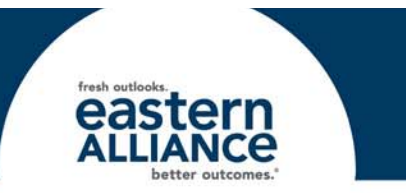

Please note the following regarding the claim reporting pages:

- Required fields are preceded by a red asterisk (\*).
- Click the "Back" or "Next" buttons at the bottom of each page to navigate pages.
- A check mark next to a page indicates that all required fields have been completed. A triangle indicates that a required field is outstanding.
- Occasionally when entering data, the screen may "flash" or go blank for a second, and then update with your data.
- Some pages require scrolling to view all fields on the page.
- When entering a city, enter the Zip code first, and the city/state will populate. Always verify if the Zip applies to more than one city.

#### Page 1 "EAI Introduction Screen"

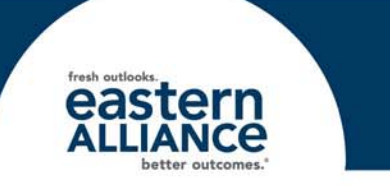

| EAI INTRODUCTION SCREEN | EAI INTRODUCTION SCREEN    |              |                              |   |
|-------------------------|----------------------------|--------------|------------------------------|---|
|                         | Page 1 of 7                |              |                              |   |
|                         | General Information        |              |                              |   |
|                         | *Date of Loss              | 05/18/2018   |                              |   |
|                         |                            |              |                              |   |
|                         | *Jurisdiction State        | Pennsylvania |                              | - |
|                         | Entry Date                 | 5/21/2018    |                              |   |
|                         | *Submitter First/Last      | Jane         | Smith                        |   |
|                         | *Submitter Title/Submitter | HR Director  |                              |   |
|                         | Phone                      |              | Submitter Phone is required. |   |
|                         | Phone Extension            |              |                              |   |
|                         | Is Submitter the Contact?  | • Yes O No   |                              |   |
|                         | Email                      |              |                              |   |
|                         | Fax Number                 |              |                              |   |

- There are several fields on this page that are required (\*)
- Type out the state's name; do not enter the two-letter abbreviation (i.e., enter "Georgia" not "GA").

| ŀ | Page 1 "EAI Ir | ntroductio                                   | n Screen" cont'd | •••• fresh outlooks.<br>eastern<br>ALLIANCE<br>better outcomes.* |
|---|----------------|----------------------------------------------|------------------|------------------------------------------------------------------|
|   |                | Email<br>Fax Number<br>Email2<br>Fax Number2 |                  |                                                                  |
|   |                | * Denotes required field                     | Next             |                                                                  |

- You can include up to two fax numbers and two email addresses to have a copy of the First Report of Injury (FROI) notice sent to.
- After Eastern has reviewed the claim, a First Report of Injury (FROI) notice will be sent to the contacts listed here, as well as to the agent.
- If you do NOT include a fax or email here, you will not receive a copy of the FROI.

# Page 2 "Insured Information"

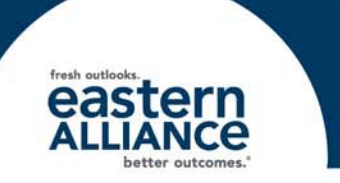

| INSURED INFORMATION                                         |                     |              |     |           |  |
|-------------------------------------------------------------|---------------------|--------------|-----|-----------|--|
| Page 2 of 7                                                 |                     |              |     |           |  |
| Employer Information                                        |                     |              |     |           |  |
| *Employer Name                                              | Work, Inc.          |              |     |           |  |
| Mailing Address                                             | 789 Employer Street |              |     |           |  |
| Employer Zip, State, City                                   | 17601               | Pennsylvania | X v | Lancaster |  |
| Employer County                                             | Lancaster           |              |     |           |  |
| Employer Phone Number                                       | 717-123-4567        |              |     |           |  |
| Nature of Business                                          |                     |              |     |           |  |
| *Physical address same as<br>mailing?<br>Location Code/Name | 🔿 No 💿 Yes          |              |     |           |  |

- Employer Information goes here; Employer Name and Physical address indicator are required.
- **Note**: enter the ZIP code first to populate city and state.
- If you have multiple locations, simply enter the location code.

## Page 3 "Employee Information"

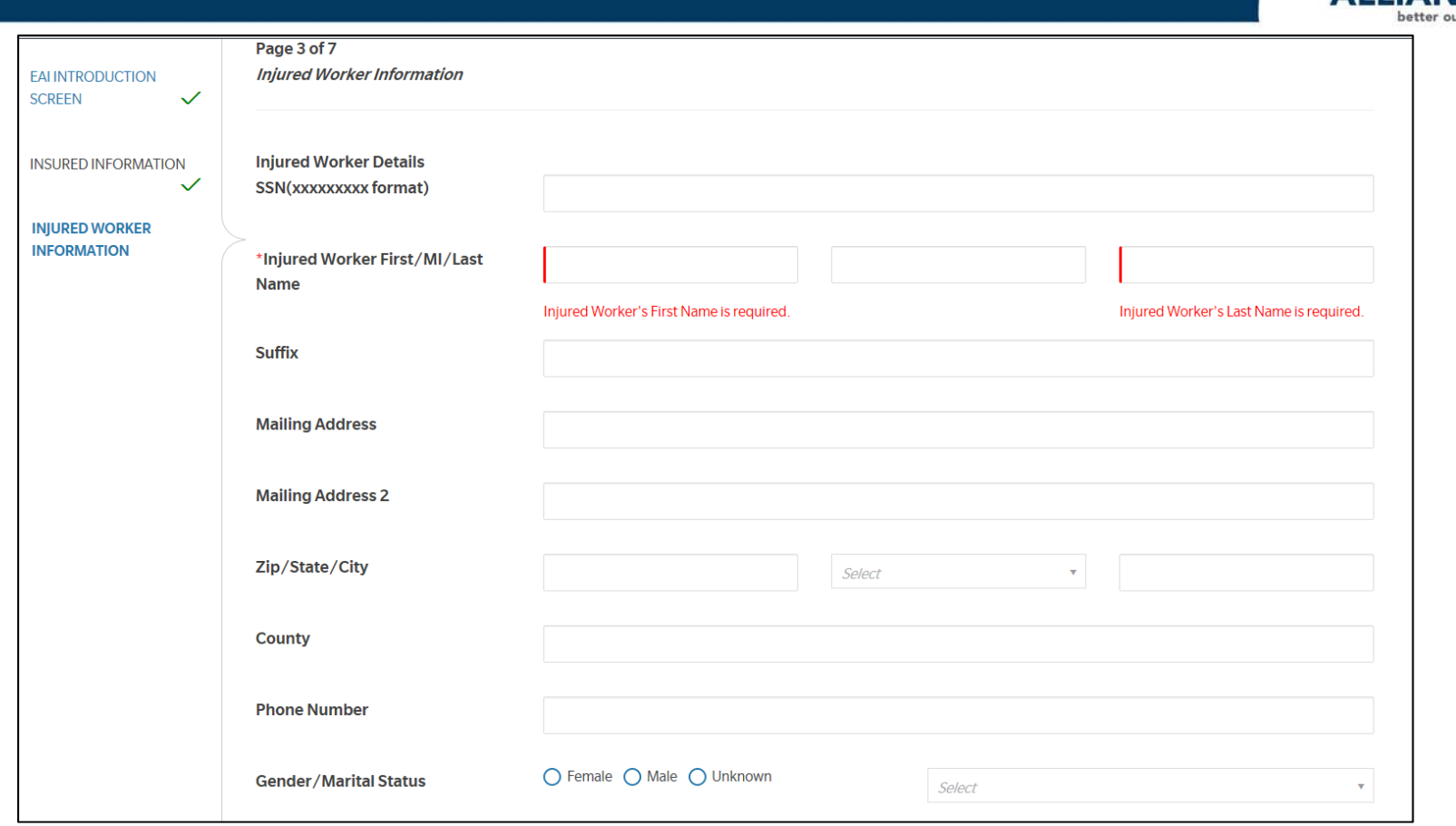

- Do NOT include any dashes or spaces in the SSN field.
- Employee First Name and Last Name are mandatory.
- Enter the ZIP code first to populate City and State
- You will need to scroll down on this screen to view all fields.

## Page 4 "Incident Information"

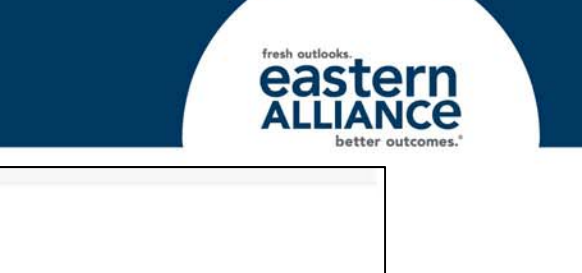

|                            | *Did the injury result in death?                                   | No O Yes     Fatality indicator is required.                  |           |   |
|----------------------------|--------------------------------------------------------------------|---------------------------------------------------------------|-----------|---|
|                            | Name of Person Notified                                            |                                                               |           |   |
|                            | Date Employer Notified of Injury                                   | Select Date                                                   |           | 8 |
|                            | Return to Work (Y/N/U)                                             | O No O Unknown O Yas                                          |           |   |
|                            | 1st Day Off                                                        | Select Date                                                   |           |   |
|                            | Date Last Worked / # of Days Off                                   | Select Date                                                   |           |   |
|                            | Lost Time                                                          | O No O Unknown O Yes                                          |           |   |
|                            | Shift Begin                                                        | HHLMM.                                                        | O AM O PM |   |
|                            | Time of Injury                                                     | HOLMM                                                         | O AM O PM |   |
| INCIDENT INFORMATION       | Date of injury                                                     | 8/1/2016                                                      |           |   |
| INJURED WORKER INFORMATION | Lost Time Information<br>Loss State                                | PA.                                                           |           |   |
| INSURED INFORMATION        |                                                                    |                                                               |           |   |
| EALINTRODUCTION SCREEN     | Page 4 of 7<br>Accident Address Information<br>*Premises Indicator | premises?     Engloyer's Premises O Lassee's Premises O Other |           |   |

- Mandatory fields: Premises Indicator, Did Injury Result in Death, NCCI Cause, NCCI Body, NCCI Nature of Injury, and Accident Description
- Requested lost time information now has fewer mandatory fields.
- "Unknown" is now an option in the Lost Time field.

### Page 4 "Incident Information" cont'd...

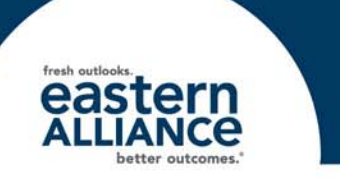

| Accident Information                               |                             |     |
|----------------------------------------------------|-----------------------------|-----|
| *NCCI Cause Code                                   | Struck by Hand Tool/Machine | X * |
| *NCCI Body Part Code                               | Upper Extremities - Thumb   | × * |
| *NCCI Nature of Injury                             | Contusion                   | × • |
| IW struck R thumb with hammer.                     |                             |     |
| Safeguards Provided?                               | O No O Unknown () Yes       |     |
| Were they Used?                                    | O No O Unknown O Yes        |     |
| Was there a witness?                               | O No O Unknown O Yes        |     |
| <i>Witness Information</i><br>First Name/Last Name |                             |     |
| Witness Phone                                      |                             |     |
| Was there a 2nd witness?                           | O No O Unknown O Yes        |     |

- NCCI Cause Code: begin typing the description—the screen will go blank for a split-second, and then options will appear in a drop-down menu.
- Witness Information is located on this page.

#### Page 4 "Incident Information- Witnesses"

| Was there a witness?     | O No O Unknown O Yes |  |
|--------------------------|----------------------|--|
| Witness Information      |                      |  |
| irst Name/Last Name      |                      |  |
| Vitness Phone            |                      |  |
| Vas there a 2nd witness? | O No O Unknown O Yes |  |
| Witness2 Information     |                      |  |
| irst Name/Last Name      |                      |  |
| Vas there a 3rd witness? | O No O Unknown O Yes |  |
| Witness3 Information     |                      |  |
| First Name/Last Name     |                      |  |
|                          |                      |  |
|                          |                      |  |
| Denotes required field   |                      |  |

 If the answer to "Was there a witness?" is Yes, you will have the option to include their contact information on Page 4. You can include up to 3 separate witnesses.

## Page 6 "Treatment Information"

| TREATMENT INFORMATION        |        |   |
|------------------------------|--------|---|
| Page 6 of 7                  |        |   |
| Treatment Information        |        |   |
| Employee's Initial Treatment | Select | • |
|                              |        |   |
| Emergency Ambulance          |        |   |
| Emergency Ambulance Service  | Colort | _ |
|                              | Select | × |
|                              |        |   |
| Physician                    |        | _ |
| Physician First/Last Name    |        |   |
|                              |        | _ |
| Mailing Address              |        |   |
|                              |        |   |
| >                            |        |   |
| Mailing Address 2            |        |   |
|                              |        |   |
|                              |        | _ |
| Physician Zip/State/City     | Select |   |
|                              |        |   |
| Physician Mailing County     |        |   |
| , , ,                        |        |   |
|                              |        |   |
| Physician Contact Phone      |        |   |
|                              |        |   |
| la Dantana manalana ida 2    |        |   |
| is Doctor a panel provider?  | Select | • |
|                              |        |   |

- No mandatory fields.
- Enter the ZIP code first to populate City and State fields.
- Make sure to scroll down through the entire page.

#### Page 6B "State-Specific Questions"

| EAI INTRODUCTION<br>SCREEN         | STATE SPECIFIC QUESTIONS FOR PA<br>Page 6b of 7<br>State Specific Questions<br>Employer Physical County | Lancaster |  |
|------------------------------------|----------------------------------------------------------------------------------------------------|-----------|--|
| INSURED INFORMATION                |                                                                                                    |           |  |
| INJURED WORKER<br>INFORMATION      | * Denotes required field                                                                                | BACK NEXT |  |
| INCIDENT INFORMATION               | e la la la la la la la la la la la la la                                                                |           |  |
| TREATMENT<br>INFORMATION           | 6                                                                                                    |           |  |
| STATE SPECIFIC<br>QUESTIONS FOR PA |                                                                                                    |           |  |

• A State Specific page only appears if the claim's jurisdiction requires additional information.

# Page 7 "Additional Information"

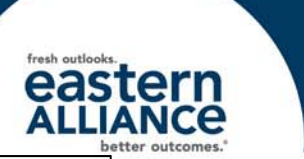

| 00:23:39                           |                                                                                                    |                                            |                        | View Sumr                            | nary 🗸   |
|------------------------------------|----------------------------------------------------------------------------------------------------|--------------------------------------------|------------------------|--------------------------------------|----------|
| EAIINTRODUCTION<br>SCREEN 🗸        | ADDITIONAL INFORMATION<br>Page 7 of 7<br>Additional Information<br>Please include any additional com<br>This field allows for unlimited text | nments below. This area is for any f<br>t. | further explanation of | the incident that you feel was not c | aptured. |
| INSURED INFORMATION                |                                                                                                    |                                            |                        |                                      |          |
| INJURED WORKER                     |                                                                                                    |                                            |                        |                                      |          |
|                                    | Submitter Information<br>Submitted Date                                                                                                    | 2/6/2017                                   |                        |                                      |          |
| TREATMENT<br>INFORMATION ✓         | Submitter First/Last Name                                                                                                    | John                                       |                        | Doe                                  |          |
| STATE SPECIFIC<br>QUESTIONS FOR PA | Job Title                                                                                                    | HR Generalist                              |                        |                                      |          |
|                                    | Phone                                                                                                    | 717-123-4567                               |                        |                                      |          |
|                                    |                                                                                                    |                                            |                        |                                      |          |

- Enter any additional information here. Be sure to hit "Submit for Review" after you are finished.
- You can view your submission by clicking the "View Summary" drop-down arrow, and you can print a copy by clicking the "Print" icon.

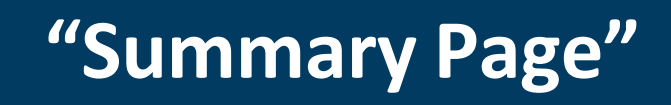

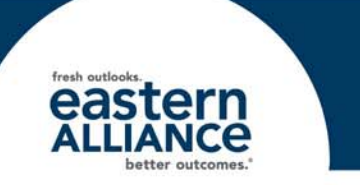

| NTAKE                       |       |                                 |                                                                                                    |                                                                                                    | ⊙ CLOSE APPLICATION                                                               |
|-----------------------------|-------|---------------------------------|----------------------------------------------------------------------------------------------------|----------------------------------------------------------------------------------------------------|-----------------------------------------------------------------------------------|
|                             |       |                                 |                                                                                                    |                                                                                                    | Q.PRINT OCLOSE (554VE                                                             |
| CALL TIME<br>01:01:19       |       | CLIENT ID                       | CLAIM NUMBER                                                                                           | LOSS DATE                                                                                                | CLAIMANT NAME                                                                     |
|                             |       | SUMMARY PAGE                    |                                                                                                    |                                                                                                    |                                                                                   |
| EAUNTRODUCTION SCREEN       | ~     |                                 |                                                                                                    |                                                                                                    |                                                                                   |
| INSURED INFORMATION         | ~     | confirmation and claim number v | your claim to Eastern Alliance. One of our claim<br>within one business day. If we need additional inf | support Specialists will perform a quality review<br>ormation to finalize this claim submission, we will | , verity the claim information and provide you with a<br>ill contact you shortly. |
| INJURED WORKER INFORMATIO   | ON y  | Denotes required field          |                                                                                                    |                                                                                                    |                                                                                   |
| INCIDENT INFORMATION        | ~     |                                 |                                                                                                    |                                                                                                    |                                                                                   |
| WITNESS INFORMATION         | ~     |                                 |                                                                                                    |                                                                                                    |                                                                                   |
| TREATMENT INFORMATION       | ~     |                                 |                                                                                                    |                                                                                                    |                                                                                   |
| STATE SPECIFIC QUESTIONS FO | OR PA |                                 |                                                                                                    |                                                                                                    |                                                                                   |
| ADDITIONAL INFORMATION.     | ~     |                                 |                                                                                                    |                                                                                                    |                                                                                   |
| SUMMARY PAGE                |       |                                 |                                                                                                    |                                                                                                    |                                                                                   |

- After the claim has been submitted, a confirmation message will appear on the Summary Page.
- Click on "Close Application" to exit **Intake**.